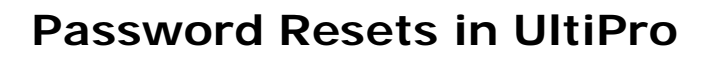

**Definition:** This documentation illustrates how to reset your password in UltiPro. Your password will be reset to your Date of Birth - MMDDYYYY (no dashes)

• If you have tried your password **twice** and are unable to log in, you have the ability to reset your own password. Follow the steps below to reset your password. After **three** failed attempts to log in you will receive the message below. If you receive this message, you will need to contact the IT Help Desk to reset your password.

You have reached the maximum number of log in attempts allowed per session. Please close your browser and try again.

To reset your own password after two failed attempts:

- Click the
- Enter your User name and click Continue.

| User name | johnson9532 |  |
|-----------|-------------|--|
| Continue  | Cancel      |  |

- Answer 1 of the 3 security questions. This is not case sensitive.
- Enter the code shown.
- Click Continue.

**Milton** 

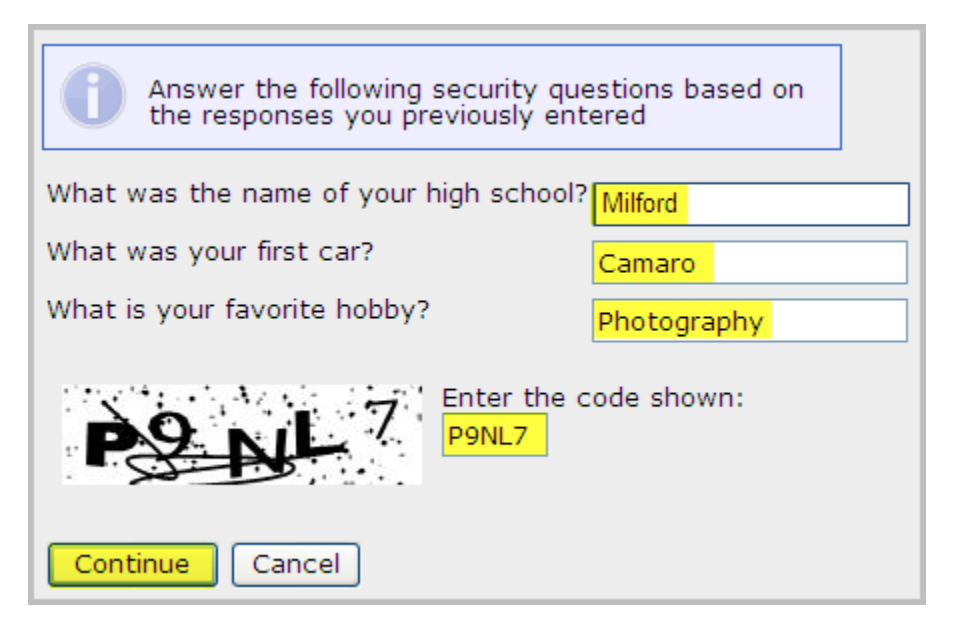

• Enter your new password (twice). Follow the requirements listed in the box below.

What are the requirements for passwords?

- 1. Passwords must be at least 8-15 characters in length
- 2. Must be different than your previous 3 passwords
- 3. Passwords expire after 90 days
- 4. Must include the following characteristics:
  - At least one Lower Case Character(s) a-z
  - At least one Uppercase Character(s) A-Z
  - At least one Numeric character(s) 0-9
  - At least one special Character, such as \$%^&\*()\_+-=\":';<>?,./!@#
  - Example: NewPswd!1
  - Click Reset password.

| Enter a new password and confirm the new password by entering it again. Upon reset you will be redirected back to the login screen. |  |
|----------------------------------------------------------------------------------------------------|--|
| New password                                                                                                    |  |
| New password (confirm)                                                                                                    |  |
| Reset password Cancel                                                                                                    |  |

• The Main UltiPro screen will appear. Enter your User Name and new password.